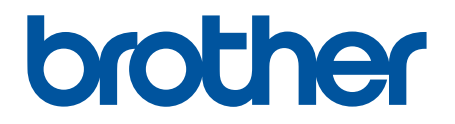

# **BRAdmin Professional 4**

Руководство пользователя

RUS Версия В

# Авторские права

© Brother Industries, Ltd., 2019. Все права защищены.

Содержимое этого документа может быть изменено без уведомления. Программное обеспечение, описанное в данном документе, распространяется в рамках лицензионных соглашений. Это программное обеспечение может использоваться или копироваться только в соответствии с условиями данных соглашений. Запрещается воспроизводить какие-либо части этого документа в любой форме и каким бы то ни было способом без предварительного письменного разрешения компании Brother Industries, Ltd.

## Товарные знаки

Brother является товарным знаком или зарегистрированным товарным знаком компании Brother Industries, Ltd.

Все торговые марки и наименования товаров, упоминаемые на продуктах, в документации и прочих материалах компании Brother, являются товарными знаками или зарегистрированными товарными знаками соответствующих компаний.

### Важное примечание

Некоторые функции доступны не во всех моделях.

Снимки экранов и изображения в этом руководстве пользователя представлены исключительно для иллюстрации и могут отличаться от реальных продуктов.

Содержимое этого руководства и технические характеристики продукта могут быть изменены без предварительного уведомления.

# Содержание

| 1 Введение                                                  | . 1 |
|-------------------------------------------------------------|-----|
| 1.1 Обзор                                                   | . 1 |
| 1.2 Требования к системе                                    | . 3 |
| 2 Управление устройствами                                   | . 4 |
| 2.1 Обнаружение новых устройств                             | . 4 |
| 2.2 Группировка и фильтрация устройств                      | . 5 |
| 2.3 Просмотр состояния устройства                           | . 5 |
| 2.4 Выполнение действий и заданий                           | . 5 |
| 3 Действия                                                  | . 6 |
| 3.1 Обновление состояния устройства                         | . 6 |
| 3.2 Открытие веб-интерфейса                                 | . 6 |
| 3.3 Добавление устройств в группы                           | . 6 |
| 3.4 Удаление устройств из групп                             | . 6 |
| 3.5 Экспорт сведений о выбранных устройствах                | . 6 |
| 3.6 Удаление устройств из списка                            | . 6 |
| 4 Моментальные задания                                      | . 7 |
| 4.1 Параметры пароля                                        | . 7 |
| 4.2 Обновление микропрограммы устройства                    | . 7 |
| 4.3 Перезагрузка устройств                                  | . 8 |
| 4.4 Изменение настроек устройства                           | . 8 |
| 4.5 Активация настраиваемых программных решений             | . 8 |
| 4.6 Отправка файлов на устройства                           | . 9 |
| 4.7 Настройки резервного копирования                        | . 9 |
| 4.8 Сброс сетевых настроек                                  | 10  |
| 4.9 Функция Mapply                                          | 10  |
| 5 Запланированные задания                                   | 11  |
| 5.1 Журнал устройства                                       | 11  |
| 5.2 Уведомление устройства                                  | 11  |
| 5.3 Список устройств                                        | 11  |
| 5.4 Основные настройки устройства                           | 11  |
| 5.5 Назначение профилей для журнала и уведомлений устройств | 12  |
| 6 Отслеживание заданий                                      | 13  |
| 6.1 Проверка состояния задания                              | 13  |
| 6.2 Отслеживание заданий                                    | 14  |
| 6.3 Автонастройка конфигурации                              | 15  |
| 7 Настройки приложения                                      | 18  |
| 7.1 Общие настройки                                         | 18  |
| 7.2 Настройка параметров обнаружения устройств              | 19  |
| 7.3 Настройка параметров сети                               | 21  |
| 7.4 Настройка параметров сервера электронной почты          | 21  |
| 7.5 Защита приложения с помощью пароля                      | 21  |
| 7.6 Основные настройки устройства                           | 22  |
| 7.7 Создание профиля журнала устройства                     | 22  |

| 7.8 Создание профиля уведомления устройства                              | 23 |
|--------------------------------------------------------------------------|----|
| 7.9 Создание профиля списка устройств                                    | 24 |
| 7.10 Информация                                                          | 24 |
| 7.11 Инструмент: Setting File Editor                                     | 24 |
| 7.12 Резервное копирование и восстановление настроек и данных приложения | 25 |
| 8 Устранение неполадок и поддержка                                       | 26 |
| 8.1 Не удается обнаружить устройство                                     | 26 |
| 8.2 Недостаточно разрешений на доступ                                    | 26 |
| 8.3 Поиск и устранение неполадок                                         | 27 |

# 1 Введение

### 1.1 Обзор

BRAdmin Professional 4 — это приложение для управления устройствами Brother и отслеживания их состояния.

Выберите одно из представлений на главном экране, щелкнув по вкладке в верхней строке меню.

• Информационная панель

| Brother BRAdmin Professional 4                                             |                                                                                                    |                                                                                                    |                                                                                                    | - 🗆 X                                                                                                    |
|----------------------------------------------------------------------------|----------------------------------------------------------------------------------------------------|----------------------------------------------------------------------------------------------------|----------------------------------------------------------------------------------------------------|----------------------------------------------------------------------------------------------------|
| Информационна                                                              | я панель                                                                                                    | Устройства                                                                                                    | Задания 🗢                                                                                                    | \$                                                                                                    |
| Информационна<br>Общее состояние (14)<br>Ф. MFC-L9570CDW (5)<br>Оffice (4) | я панель<br>Сводная информаци<br>Состояние устройства<br>Готово<br>12                                          | Устройства<br>ія об устройстве<br>• Внимание<br>2 Ошибка<br>0                                                                                           | Задания •<br>•<br>•<br>•<br>•<br>•<br>•<br>•<br>•<br>•                                                             | <ul> <li>Расходные материалы, требующие замены</li> <li>Чернила/тонер</li> <li>К х1 с х0 м х0 У х0</li> <li>Прочие расходные материалы</li> <li>Замена не требуетс</li> <li>Дополнительні</li> </ul> |
|                                                                            | Информация об обслуживая<br>Число устройств с нн<br>или сведениями о ра<br>Устройства с устаревшей<br>0<br>/14 | нии<br>вуказанными контактными данными<br>асположении — 14<br>микропрограммой<br>На всех устройствах установлена<br>опоследняя версия<br>микропрограммы | Обнаружение устро<br>w/ Обнаруженные<br>Период: Послед<br>0.4<br>0.2<br>0<br>• • • • • • • • • • • • • • • • • • • | йств<br>устройства<br>µие 30 дней ▼<br>+ и + 1 + 1 + 1 + 1 + 1 + 1 + 1 + 1 + 1                                                                                                    |

Экран **Информационная панель** открывается при запуске и содержит разнообразную информацию о состоянии управляемых устройств, о расходных материалах и необходимости их замены, об обслуживании, о состоянии обнаруженных устройств, об объеме печати и о последних заданиях автонастройки конфигурации.

#### • Устройства

| 😰 Brother BRAdmin Professional 4 |                     |                      |                     |          |            | – 🗆 X                   |
|----------------------------------|---------------------|----------------------|---------------------|----------|------------|-------------------------|
| Информационная                   | панель              | Устройства           | Задания             |          |            | <b>\$</b>               |
| <                                | Все                 | · ¢ 🗛                | Ш                   | Поиск    | Q          | Brother series          |
| Все устройства (25)              | Состояние устройсти | ва Название модели   | Объем тонера/чернил | Имя узла | ІР-адрес   | 10.144                  |
| Viene dura and                   | Ожидание            | Brother DCP-L25      |                     | BRN3C2A  | 10.144.* 👚 | 🗸 🛇 Ожидание            |
| умные фильтры                    | Ожидание            | Brother FAX-L27      |                     | BRN3C2A  | 10.144.4   |                         |
| <b>Q</b> MFC (11)                | Ожидание            | Brother HL-L640      |                     | BRN3005! | 10.144.1   | Дополнительные сведения |
| Новый умный фильто               | 🗹 Ожидание          | Brother HL-L836      |                     | BRN3C2A  | 10.144.1   |                         |
| • Повый умный фильтр             | Ожидание            | Brother MFC-J45      |                     | BRNB422  | 10.144.1   | • Получить состояние    |
| Группы                           | Долейте чернила     | Brother MFC-J58      | <u>.</u>            | BRNB422  | 10.144.4   | устройства              |
| Office (4)                       | Ожидание            | Brother MFC-J65      |                     | BRN3005! | 10.144.4   |                         |
|                                  | Ожидание            | Brother MFC-J69      | _                   | BRN3005! | 10.144.4   | т. Открыть весчитерфеис |
| Новая группа                     | Ожидание            | Brother MFC-L37      |                     | BRN3C2A  | 10.144.4   | Показать все            |
|                                  | Замен.бараб.        | Brother MFC-L86      |                     | BRN3C2A  | 10.144.    |                         |
| Профиль Azure                    | Мало тонера (ВК)    | Brother MFC-L86      |                     | BRN3C2A  | 10.144.    | Моментальные задания    |
| Новый профиль Azure              | Отсутствует лоток д | ля ( Brother MFC-L86 |                     | BRN3C2A  | 10.144.    |                         |
|                                  | Печать              | Brother MFC-L86      |                     | BRN3C2A  | 10.144.    | С Параметры пароля      |
|                                  | Замен.бараб.        | Brother MFC-L86      |                     | BRN3C2A  | 10.144.    |                         |
|                                  | Замен.лент.карт.    | Brother MFC-L86      |                     | BRN3005! | 10.144.    | •                       |
|                                  | Замен.бараб.        | Brother MFC-L86      |                     | BRN3005! | 10.144.4   | Показать все            |
|                                  | Замен.бараб.        | Brother MFC-L95      |                     | BRN3005! | 10.144.4   |                         |
|                                  | Ожидание            | Brother MFC-L95      |                     | BRN3C2A  | 10.144.4   | Журнал устройства       |
|                                  | Ожидание            | Brother MFC-L95      |                     | BRN3C2A  | 10.144.4   | Настройки               |
|                                  | Без ошибок.         | Brother PT-P950      |                     | BRN0080  | 10.144.4   | Профили отсутствуют     |
|                                  | -                   | - 1000400r           |                     |          | ···· •     | Уведомление устройства  |
|                                  |                     |                      | 13                  | 12 🛛 0   | 0 ⑦ 0      | <b>1</b> Настройки      |
| Левая панель                     |                     |                      |                     |          |            | Правая панель           |

На экране Устройства отображаются имена устройств, их состояние и прочая информация о них.

- Чтобы создать группу устройств, на панели слева нажмите кнопку Новая группа.
- Чтобы создать умный фильтр, на панели слева нажмите кнопку **Новый умный фильтр**. Дополнительные сведения см. в разделе 2.2 *Группировка и фильтрация устройств*.
- Чтобы подключить Microsoft Azure, на панели слева нажмите **Новый профиль Azure**. Дополнительные сведения см. в *Руководстве пользователя BRAdmin Professional 4 для Microsoft Azure*.
- Чтобы выполнить действие или задание, выберите одно или несколько устройств, а затем на панели справа выберите действие или задание.

Чтобы развернуть список доступных действий или заданий на правой панели, нажмите кнопку Показать все.

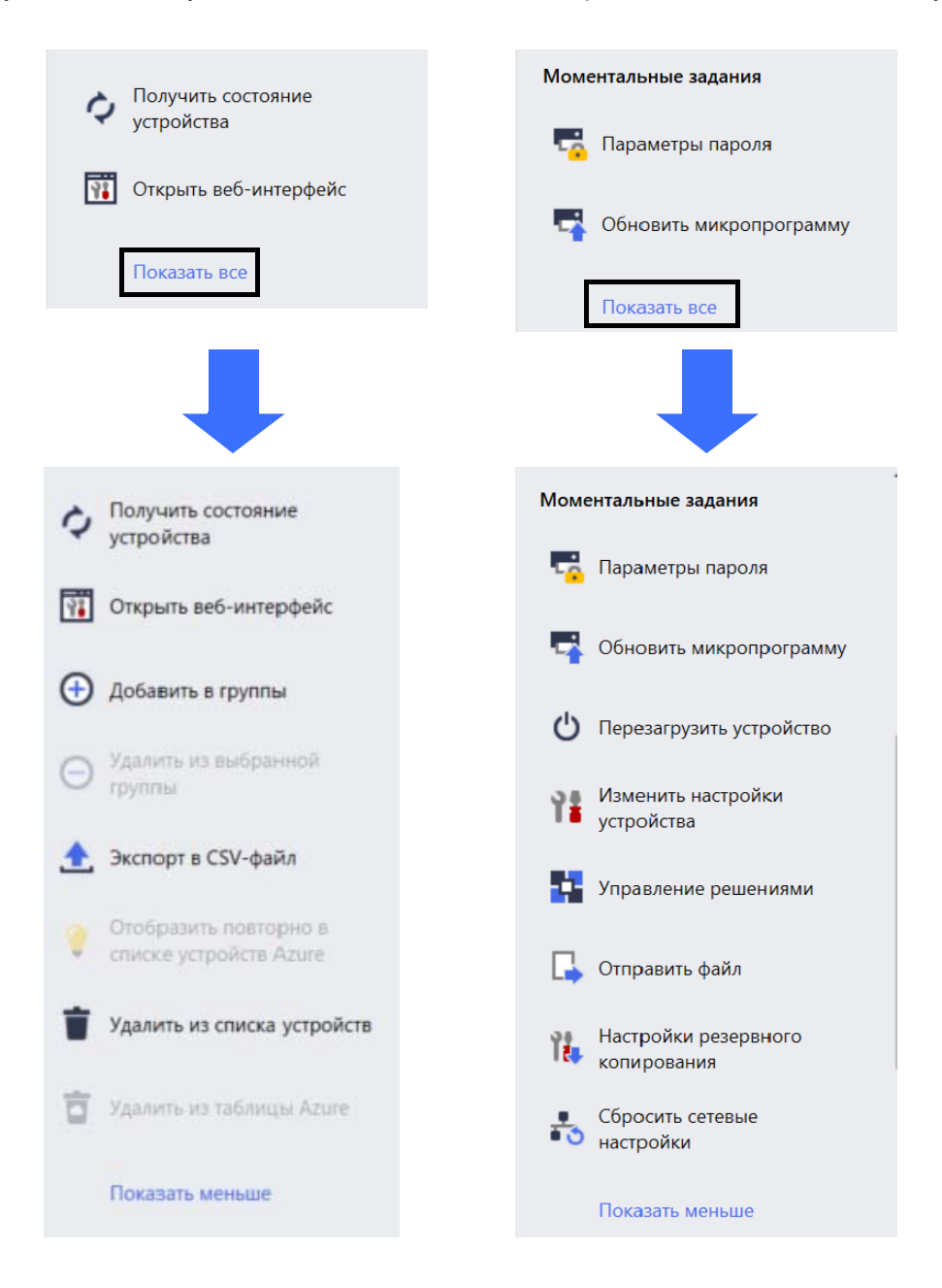

#### • Задания

Здесь можно просмотреть список выполняющихся или ожидающих заданий, а также журнал выполненных заданий. Выбрав задание в списке, вы увидите на панели справа дополнительную информацию и доступные действия.

#### • Настройки приложения

Чтобы изменить настройки приложения и создать или изменить профили заданий, щелкните по значку 🔅 в правом верхнем углу экрана.

#### 1.2 Требования к системе

| Операционные системы                   | Windows 10 (32- и 64-разрядная), Windows 11 (64-разрядная)<br>Windows Server 2012 или более поздней версии (64-разрядная) |
|----------------------------------------|----------------------------------------------------------------------------------------------------|
| Дополнительное программное обеспечение | .NET Framework 4.8 или более поздней версии                                                                               |

# 2 Управление устройствами

В верхней строке меню выберите пункт **Устройства**, чтобы открыть список устройств, в котором можно ими управлять.

| Brother BRAdmin Professional 4 |                       |                 |                     |          |             | - 0            | ×   |
|--------------------------------|-----------------------|-----------------|---------------------|----------|-------------|----------------|-----|
| Информационная                 | панель                | Устройства      | Задания             |          |             |                | ٥   |
| <                              | Все                   | • 🗘 🔒 •         |                     |          |             | Поиск          | Q   |
| Все устройства (25)            | Состояние устройства  | Название модели | Объем тонера/чернил | Имя узла | IP-адрес    | Серийный номер |     |
| Умные фильтры                  | Ожидание              | Brother DCP-L25 |                     | BRN3C2AI | 10.144      | E78236B        | 1   |
|                                | Ожидание              | Brother FAX-L27 | —                   | BRN3C2AI | 10.144      | X12345E        |     |
| Q MFC (11)                     | Ожидание              | Brother HL-L640 |                     | BRN30055 | 10.144      | E75652H        |     |
| Новый умный фильтр             | Ожидание              | Brother HL-L836 |                     | BRN3C2AI | 10.144      | E77462K9       |     |
|                                | Ожидание              | Brother MFC-J45 |                     | BRNB4220 | 10.144      | U66100L(       |     |
| Группы                         | Долейте чернила       | Brother MFC-J58 | <u> </u>            | BRNB4220 | 10.144      | A99999E        |     |
| Office (4)                     | Ожидание              | Brother MFC-J65 |                     | BRN30055 | 10.144      | A99999D        |     |
| <b>1</b>                       | Ожидание              | Brother MFC-J69 |                     | BRN30055 | 10.144      | E75002D        |     |
| Новая группа                   | Ожидание              | Brother MFC-L37 |                     | BRN3C2AI | 10.144      | 000G012        |     |
| Reading Arrest                 | Замен.бараб.          | Brother MFC-L86 |                     | BRN3C2AI | 10.144      | E77464G        |     |
| Профиль Azure                  | Мало тонера (ВК)      | Brother MFC-L86 |                     | BRN3C2AI | 10.144      | E77464G        |     |
| Новый профиль Azure            | Отсутствует лоток для | Brother MFC-L86 |                     | BRN3C2AI | 10.144      | E77464G        |     |
|                                | Печать                | Brother MFC-L86 |                     | BRN3C2AI | 10.144      | E77464G        |     |
|                                | Замен.бараб.          | Brother MFC-L86 |                     | BRN3C2AI | 10.144      | E77464G        |     |
|                                | Замен.лент.карт.      | Brother MFC-L86 |                     | BRN30055 | 10.144      | E73361E5       |     |
|                                | Замен.бараб.          | Brother MFC-L86 |                     | BRN30055 | 10.144      | E73361A(       |     |
|                                | Замен.бараб.          | Brother MFC-L95 |                     | BRN30055 | 10.144      | 000G012        |     |
|                                | Ожидание              | Brother MFC-L95 |                     | BRN3C2AI | 10.144      | E77465B        |     |
|                                | Ожидание              | Brother MFC-L95 |                     | BRN3C2AI | 10.144      | E77465F7       |     |
|                                | Без ошибок.           | Brother PT-P950 |                     | BRN00807 | 10.144      | M5Z9259        | •   |
|                                |                       |                 |                     |          |             |                | •   |
|                                |                       |                 |                     |          | 🕑 13 🛛 ! 12 | 😢 o 🔇 o        | ? 0 |

#### 2.1 Обнаружение новых устройств

При запуске BRAdmin Professional 4 обновляет список устройств. Если вы не нашли нужное устройство в списке, выполните одно из указанных ниже действий.

- Нажмите кнопку обнаружения 🗛 🗸, чтобы выполнить поиск активных устройств.
- Нажмите стрелку раскрывающегося списка на кнопке обнаружения 🙌 🗸 и выберите одну из описанных ниже функций.
  - Обнаружить устройства

Чтобы запланировать автоматическое обнаружение устройств, настройте параметры расписания в разделе Настройки приложения > Обнаружение устройств.

Выберите функцию **Обнаружить устройства**, чтобы добавить в список новые устройства Brother, подключенные по сети, через USB или через Microsoft Azure, в соответствии со способом и настройками обнаружения. Дополнительные сведения см. в разделе *7.2 Настройка параметров обнаружения устройств*.

#### - Обнаружить указанные устройства

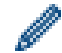

- Для поиска конкретных устройств в списке введите ключевое слово в поле поиска.
- Чтобы обновить состояние устройства, нажмите кнопку 🗘.

Выберите функцию **Обнаружить указанные устройства...**, чтобы добавить в список конкретные устройства, подключенные по сети (по IP-адресу или имени узла), через USB или через Microsoft Azure (или нажмите клавишу Insert).

### 2.2 Группировка и фильтрация устройств

Создайте группу или фильтр устройств на панели слева, а затем выберите для просмотра списка конкретных устройств.

- Умные фильтры

Выберите устройства, соответствующие критериям умного фильтра. Щелкните пункт **Новый умный фильтр** и укажите в поле **Условия:** критерии фильтрации, например название модели, серийный номер или расположение. При желании также можно импортировать специальный текстовый файл с условиями фильтрации.

- Группы

Выберите устройства, которые хотите сгруппировать. Чтобы добавить устройство в имеющуюся группу, выберите его и на панели справа нажмите кнопку **Добавить в группы**. Дополнительные сведения см. в разделе 3.3 Добавление устройств в группы.

#### 2.3 Просмотр состояния устройства

Выберите устройство или группу, чтобы посмотреть информацию и состояние.

- Чтобы проверить объем тонера или чернил либо посмотреть подробные сведения об устройстве, на панели справа нажмите кнопку **Дополнительные сведения**.
- Чтобы отфильтровать устройства по состоянию, выберите состояние в раскрывающемся списке на панели инструментов. По умолчанию выбран вариант Все.
- Чтобы показать или скрыть определенные столбцы либо изменить их порядок, щелкните по значку Ш.
- Чтобы отобразить список доступных действий и заданий, щелкните правой кнопкой мыши по одному или нескольким устройствам.
- Чтобы проверить количество устройств, требующих внимания или отображающих ошибки, см. следующие значки в правом нижнем углу экрана:

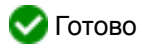

🕾 Ошибка соединения

- 🚺 Внимание
- 🔀 Ошибка
- Пенастроенное устройство

#### 2.4 Выполнение действий и заданий

Выберите в списке одно или несколько устройств, а затем на панели справа выберите действие или моментальное задание. При необходимости вы можете назначать задания типа **Журнал устройства** и **Уведомление устройства**, создавая соответствующие профили.

- Чтобы посмотреть информацию об отдельном устройстве, выберите его и на панели справа нажмите кнопку Дополнительные сведения.
- Список доступных действий и заданий зависит от выбранного устройства.

Дополнительные сведения о правой панели см. в разделе 1.1 Обзор.

Более подробная информация представлена в следующих разделах:

- 3 Действия
- 4 Моментальные задания
- 5 Запланированные задания

# 3 Действия

Для выполнения действия используйте один из следующих способов:

- Выберите устройство и щелкните по нужному действию на панели справа.
- Щелкните правой кнопкой мыши по устройству и выберите нужное действие в появившемся меню.

#### 3.1 Обновление состояния устройства

Чтобы обновить состояние выбранного устройства, выполните указанные ниже действия.

- 1. Выберите одно или несколько устройств.
- 2. Нажмите кнопку Получить состояние устройства.

#### 3.2 Открытие веб-интерфейса

Чтобы настроить параметры устройства, в том числе параметры безопасности и сети, используйте вебинтерфейс управления.

- 1. Выберите одно устройство.
- 2. Нажмите кнопку Открыть веб-интерфейс.

#### 3.3 Добавление устройств в группы

Чтобы добавить одно или несколько устройств в группу, выполните указанные ниже действия.

- 1. Выберите одно или несколько устройств.
- 2. Нажмите кнопку Добавить в группы.
- 3. Выберите одну или несколько целевых групп в поле **Выбрать группы:** либо нажмите кнопку **Новая группа...**, чтобы создать группу.

Можно также перетащить устройства из списка устройств в целевую группу.

### 3.4 Удаление устройств из групп

Чтобы удалить одно или несколько устройств из группы, выполните указанные ниже действия.

- 1. Выберите одно или несколько устройств.
- 2. Нажмите кнопку Удалить из выбранной группы.

#### 3.5 Экспорт сведений о выбранных устройствах

Чтобы экспортировать сведения о выбранных устройствах в CSV-файл, выполните указанные ниже действия.

- 1. Выберите одно или несколько устройств.
- 2. Нажмите кнопку Экспорт в CSV-файл.
- 3. Перейдите в целевую папку и укажите имя файла.

В CSV-файлы включаются только элементы, видимые в списке устройств (в том же порядке).

### 3.6 Удаление устройств из списка

Чтобы удалить одно или несколько устройств из списка, выполните указанные ниже действия.

- 1. Выберите одно или несколько устройств.
- 2. Нажмите кнопку Удалить из списка устройств (или нажмите клавишу Delete).

# 4 Моментальные задания

Для выполнения моментального задания используйте один из следующих способов:

- Выберите устройство и щелкните по нужному заданию в разделе **Моментальные задания** на панели справа.
- Щелкните правой кнопкой мыши по устройству и выберите нужное задание в появившемся меню.
  - Моментальные задания, в отличие от запланированных, начинают выполняться немедленно. Дополнительные сведения см. в разделе 5 Запланированные задания.
  - Если устройство подключено к сети, для выполнения моментального задания требуется ввести пароль выбранного устройства.
  - Если моментальное задание недоступно для выбранного устройства, значит оно не поддерживается.

#### 4.1 Параметры пароля

- 1. Выберите одно или несколько устройств.
- 2. Нажмите Параметры пароля.
- 3. Выполните одно из указанных ниже действий.
- Изменение пароля по умолчанию
  - а. Установите переключатель Установить пароль для ненастроенных устройств.
  - б. Введите новый пароль в полях Новый пароль: и Подтвердите новый пароль:.
- Изменение текущего пароля
  - а. Установите переключатель Изменить пароль устройства.
  - б. Введите текущий пароль в поле Текущий пароль устройства:.
  - в. Введите новый пароль в полях Новый пароль: и Подтвердите новый пароль:.
- 4. Нажмите кнопку Применить.

Если заданный по умолчанию пароль устройства был изменен, появляется сообщение «Уже установлен».

Не используйте в качестве пароля администратора следующие слова:

- access
- initpass
- пароль, указанный на задней панели устройства рядом с текстом «Pwd»

#### 4.2 Обновление микропрограммы устройства

- 1. Выберите одно или несколько устройств.
- 2. Нажмите кнопку Обновить микропрограмму.
- 3. Установите флажок Обновить до последней версии.

Чтобы проверить, установлена ли у вас последняя версия микропрограммы, не обновляя ее при этом автоматически, снимите флажок **Обновить до последней версии**.

- 4. Для устройств, защищенных паролем, введите его в поле Пароль устройства.
- 5. Нажмите кнопку Запустить.

Если доступна более новая версия микропрограммы, BRAdmin Professional 4 загрузит ее и автоматически обновит на целевом устройстве.

#### 4.3 Перезагрузка устройств

- 1. Выберите одно или несколько устройств.
- 2. Нажмите кнопку Перезагрузить устройство.
- 3. Для устройств, защищенных паролем, введите его в поле Пароль устройства.
- 4. Нажмите кнопку Перезагрузить устройство.

### 4.4 Изменение настроек устройства

| Изменить настрой                       | йки устройства |           |                |                                                                                                    |  |
|----------------------------------------|----------------|-----------|----------------|----------------------------------------------------------------------------------------------------|--|
| Целевое устройство:<br>Название модели | Имя узла       | IP-адрес  | Серийный номер | Пароль устройства:                                                                                                    |  |
|                                        |                | TTL: TOOL |                | <ul> <li>Метод загрузки:</li> <li>Авто</li> <li>ПР-адрес:</li> <li>172.16.00.2</li> <li>Маска подсети:</li> <li>255.255.00.0</li> <li>Шлюз:</li> <li>172.16.254.254</li> <li>Имя узла:</li> <li>ВRN00000000001</li> <li>Местоположение:</li> <li>Office</li> <li>Контакт:</li> </ul> |  |
|                                        |                |           | •              |                                                                                                    |  |

- 1. Выберите одно или несколько устройств.
- 2. Нажмите кнопку Изменить настройки устройства.
- 3. Введите пароль в поле Пароль устройства.
- 4. Измените нужные значения параметров.
  - Метод загрузки (только для устройств, подключенных по сети)
  - Имя узла (только для устройств, подключенных по сети)
  - Местоположение
  - Контакт
- 5. Нажмите кнопку Применить, чтобы сохранить изменения.

#### 4.5 Активация настраиваемых программных решений

Для этого необходим файл действующей лицензии. Файл лицензии может содержать коды активации, с помощью которых можно активировать решения одновременно на многих устройствах. Вы можете отправлять файлы лицензий для активации настраиваемых программных решений на целевых устройствах.

Если у вас нет этого файла, обратитесь в местное представительство Brother.

- 1. Выберите одно или несколько устройств.
- 2. Нажмите Управление решениями.
- 3. Введите пароль в поле Пароль устройства.

- 4. Выполните одно из указанных ниже действий.
  - <u>Если у вас есть файл лицензии:</u> установите переключатель **Файл лицензии:** и введите имя файла в расположенное ниже поле или нажмите кнопку **Обзор...** и выберите файл лицензии.
  - <u>Если у вас есть коды лицензий:</u> установите переключатель в положение Код лицензии (20-значное число): и введите в поле коды лицензий.

Можно ввести несколько кодов, по одному в каждой строке.

- 5. Рядом с полем **Сохранить файл результата в:** нажмите кнопку **Обзор...** и перейдите в папку, в которой нужно сохранить файл результата. Можно также скопировать путь к папке и вставить его в это поле.
- 6. Нажмите кнопку Применить.

#### 4.6 Отправка файлов на устройства

Чтобы отправить файл на целевое устройство (например, PRN-, EDPK- или SSF-файл), выполните указанные ниже действия.

- 1. Выберите одно или несколько устройств.
- 2. Нажмите кнопку Отправить файл.
- 3. Введите пароль в поле Пароль устройства.
- 4. Укажите файл, который нужно отправить на целевое устройство.
- 5. Нажмите кнопку Отправить.

Для отправки файлов с настройками устройства, таких как EDPK-файлы, требуется пароль устройства.

#### 4.7 Настройки резервного копирования

Для выполнения этого задания требуется пароль устройства. Пароль для файла, созданного с помощью функции резервного копирования, будет совпадать с паролем устройства.

| rother MFC-L9570CDW series BRN0000000003 172.16.0.4 XXXXXXXXXXXXXXX 0000000003 Shop2<br>Coxpanuts B:<br>Coxpanuts B: | азвание модели             | Имя узла       | IP-адрес   | Серийный номер    | МАС-адрес         | Местоположение | Контакт | 8                                                                                                    |       |
|----------------------------------------------------------------------------------------------------|----------------------------|----------------|------------|-------------------|-------------------|----------------|---------|----------------------------------------------------------------------------------------------------|-------|
| Обзор<br>Если вы хотите развернуть файл резервной колии с USB-устройства память<br>изменийте ими, файла. Для развертивания с полощью USB-устройства пам<br>требуется специальный формацияльный<br>элементы настроек резервного копирования:<br>Вке<br>Ввбранные:<br>Общие<br>Адресная онига<br>Общие<br>Адресная онига<br>Отображение<br>Отображение<br>Сканирование<br>Копирование<br>Факс                                                                                                    | rother MFC-L9570CDW series | BRN00000000003 | 172.16.0.4 | XXXXXXXXXXXXXX004 | 00:00:00:00:00:03 | Shop2          |         | Сохранить в:                                                                                                    |       |
| Если вы хотите развернуть файл резервной колии с USB-устройства память<br>изменийте ими файла. Для развертивания с пожощью USB-устройства пам<br>требуется специальный формат имени файла.<br>Элементы настроек резервного копирования:                                                                                                    |                            |                |            |                   |                   |                |         | Обзор                                                                                                    |       |
| И Администратор                                                                                                    |                            |                |            |                   |                   |                |         | изменяйте мля файла. Для развертывания с помощью USB-устройства<br>требуется специальный формат имени файла.<br>Элементы настроек резервного копирования: | памят |

Чтобы сохранить настройки целевого устройства в виде DPK-файла или зашифрованного EDPK-файла, выполните указанные ниже действия.

- 1. Выберите одно или несколько устройств.
- 2. На панели справа нажмите кнопку Настройки резервного копирования.

- 3. Нажмите кнопку **Обзор...** рядом с полем **Сохранить в:** и укажите, где следует сохранить файл настроек резервного копирования. Можно также скопировать путь к папке и вставить его в это поле.
- 4. В поле Элементы настроек резервного копирования: выберите вариант Все или Выбранные:, чтобы указать необходимые элементы.
- 5. Установите флажок **Исключить**, если не хотите включать настройки для конкретного устройства (например, IP-адрес и название узла) в резервную копию файла.
- 6. Нажмите кнопку Резервное копирование.
  - Не меняйте имя файла, если собираетесь развертывать файл резервной копии с использованием USB-накопителя.

Для USB-развертываний имя файла должно иметь определенный формат.

• В некоторых моделях создается SSF-файл.

#### 4.8 Сброс сетевых настроек

Для всех моделей эта функция сбрасывает к значениям по умолчанию следующие настройки:

- ІР-адрес
- Имя узла
- Местоположение
- Контакт

Возможность сброса других настроек зависит от модели.

- 1. Выберите одно или несколько устройств.
- 2. Нажмите кнопку Сбросить сетевые настройки.
- 3. Введите пароль в поле Пароль устройства.
- 4. Нажмите кнопку Сбросить.

### 4.9 Функция Mapply

Функция Mapply позволяет отправить и применить указанный файл настроек одновременно к нескольким устройствам с использованием профиля развертывания.

- 1. Выберите целевые устройства (целевыми являются только устройства, которые выбраны и указаны в профилях развертывания).
- 2. Нажмите кнопку Отправить файл.
- 3. Укажите профиль развертывания, который нужно отправить на целевые устройства.
- 4. Нажмите кнопку Отправить.
  - Профиль развертывания это файл, содержащий такие данные, как информация о целевом устройстве, элементы настроек, уникальные значения настроек и файлы настроек.
  - Файл профиля развертывания имеет формат CSV или ZIP и защищен паролем.
  - Если профиль развертывания имеет недопустимый формат, функцию Mapply нельзя использовать.

# 5 Запланированные задания

Эти задания позволяют получать необходимую информацию об устройствах по заранее заданному расписанию.

#### 5.1 Журнал устройства

С помощью этого задания создается журнал устройства с информацией о его состоянии, количестве страниц и расходных материалах. (Все это — элементы записи журнала.) Затем этот журнал отправляется по электронной почте или сохраняется в виде файла в указанной папке по заданному расписанию.

#### 5.2 Уведомление устройства

С помощью этого задания целевое устройство контролируется посредством периодического получения сведений о его состоянии. Если состояние указывает на какие-либо ошибки или изменения, BRAdmin Professional 4 отправляет соответствующие уведомления по электронной почте.

С помощью задания «Уведомление устройства» отправляется одно электронное сообщение для каждого устройства или изменения состояния.

### 5.3 Список устройств

С помощью этого задания извлекается информация об устройствах в списке, и эти сведения отправляются по электронной почте или сохраняются в файле в указанной папке по заранее заданному расписанию. Дополнительные сведения о настройке заданий типа «Список устройств» и параметров сервера электронной почты см. в разделе 7 Настройки приложения.

### 5.4 Основные настройки устройства

С помощью этого задания ведется периодическое наблюдение за целевым устройством и восстанавливаются его исходные настройки, если они были случайно изменены. Если вы хотите, чтобы микропрограмма устройства обновлялась автоматически, установите флажок **Обновить микропрограмму до последней версии**.

Дополнительные сведения об основных настройках устройства см. в разделе 7 Настройки приложения.

#### 5.5 Назначение профилей для журнала и уведомлений устройств

Для выполнения задания типа «Журнал устройства» или «Уведомление об устройстве» назначьте профиль задания одному или нескольким устройствам.

- 1. Выберите одно или несколько устройств в списке.
- 2. В меню Журнал устройства или Уведомление устройства выберите пункт Настройки.
- 3. В поле Профили: выберите профиль, который нужно назначить.

Перед нажатием кнопки Применить может потребоваться выполнить указанные ниже действия.

- Если доступного профиля нет или вы хотите изменить выбранный профиль, нажмите кнопку Правка. Затем в окне Настройки приложения вы можете создать новый или изменить выбранный профиль.
- Если появляется сообщение о том, что параметры сервера электронной почты не настроены, или вы хотите изменить уже настроенные параметры сервера электронной почты, нажмите кнопку Параметры почтового сервера. Настройте параметры в окне Настройки приложения.
- 4. Нажмите кнопку Применить.

| 🕏 Brother BRAdmin Professional 4 |                |             |                     |                   |     |                                                     | - 🗆 X      |
|----------------------------------|----------------|-------------|---------------------|-------------------|-----|-----------------------------------------------------|------------|
| 🗲 Журнал устройств               | за             |             |                     |                   |     |                                                     |            |
| Целевое устройство:              |                |             |                     |                   |     | Профили:                                            | Правка     |
| Название модели                  | Имя узла       | ІР-адрес    | Серийный номер      | МАС-адрес         | Me  | V Device Log f                                      | _          |
| Brother MFC-L9570CDW series      | BRN00000000001 | 172.16.0.2  | XXXXXXXXXXXXXXXX002 | 00:00:00:00:00:01 | Off | <u> </u>                                            |            |
| Brother MFC-L9570CDW series      | BRN00000000002 | 172.16.0.3  | XXXXXXXXXXXXXXX003  | 00:00:00:00:00:02 | Sho |                                                     |            |
| Brother MFC-L6900DW series       | BRN00000000011 | 172.16.0.12 | XXXXXXXXXXXXXXX11   | 00:00:00:00:00:11 | Off |                                                     |            |
| Brother MFC-L6900DW series       | BRN00000000012 | 172.16.0.13 | XXXXXXXXXXXXXXX12   | 00:00:00:00:00:12 | She |                                                     |            |
|                                  |                |             |                     |                   |     |                                                     |            |
|                                  |                |             |                     |                   |     |                                                     |            |
|                                  |                |             |                     |                   |     |                                                     |            |
|                                  |                |             |                     |                   |     | 👝 Параметры почтового сервера не настроены. BRAdmir | і не может |
|                                  |                |             |                     |                   |     | • отправлять журналы устройства.                    |            |
|                                  |                |             |                     |                   |     | Параметры почтового сервера                         |            |
|                                  |                |             |                     |                   |     |                                                     |            |
|                                  |                |             |                     |                   |     |                                                     |            |
|                                  |                |             |                     |                   |     |                                                     |            |
|                                  |                |             |                     |                   |     |                                                     |            |
|                                  |                |             |                     |                   |     |                                                     |            |
|                                  |                |             |                     |                   |     |                                                     |            |
| •                                |                |             |                     |                   | •   |                                                     |            |
|                                  |                |             |                     |                   |     |                                                     |            |
|                                  |                |             |                     |                   |     | Применить                                           | Отмена     |
|                                  |                |             |                     |                   |     | Применитв                                           | Crimena    |

# 6 Отслеживание заданий

Для отслеживания состояния активных заданий и проверки результатов выполненных заданий выберите пункт **Задания** в верхней панели меню.

На панели слева отображаются следующие категории заданий:

- Моментальные задания
- Журнал устройства
- Уведомление устройства
- Список устройств
- Основные настройки устройства
- Автонастройка конфигурации

Рядом с каждой категорией указано количество активных заданий.

#### 6.1 Проверка состояния задания

Для отображения заданий и их состояния выберите категорию на панели слева. Отображаемые сведения зависят от типа задания.

Чтобы увидеть свойства задания и действия на правой панели, выберите задание в списке.

В BRAdmin Professional 4 используются следующие цвета значков уведомлений:

- Синий: создано новое задание
- Оранжевый: произошла ошибка
  - Чтобы отфильтровать задания по состоянию, выберите нужное состояние в раскрывающемся списке **Журнал задания**.
  - Чтобы найти какое-либо задание, введите ключевое слово в поле поиска.
  - На наличие вновь созданного задания указывают значок уведомления и данные в нижней области экрана. В нижней области также отображается состояние: действие может выполняться или быть завершенным либо может произойти ошибка.

| other BRAdmin Professional 4                                                                                    |                       |                |                 |                     |                  |   |                         | - 0                                                  |
|----------------------------------------------------------------------------------------------------|-----------------------|----------------|-----------------|---------------------|------------------|---|-------------------------|------------------------------------------------------|
| Информац ионная па                                                                                              | анель                 | Устройств      | a               | Задан               | ия 🔍             |   |                         |                                                      |
| Моментальные<br>задания (1)                                                                                     | Текущее задание       | Состояние      | Запущено        | Целевое у           | стройство        |   | Отпран<br>〇〇〇〇<br>Запущ | <b>вить файл</b><br>бработка<br>ено: 15.06.2020 4:55 |
| <ul> <li>Журнал устройства (0)</li> <li>Уведомление<br/>устройства (0)</li> <li>Список устройств (0)</li> </ul> | Отправить             | фаил Оораоотка | . 15.06.2020 4: |                     |                  |   | Целево                  | ое устройство: 1<br>Дополнительные сведения          |
| Основные настройки<br>устройства (0)<br>Автонастройка<br>конфигурации (1)                                       | Журнал задания<br>Все | •              |                 | DIMUNIO             | Поиск            |   | •                       | Остановить                                           |
|                                                                                                    | Управлени             | е решениями    | Ошибка 19       | о.<br>0.07.2019 11: | 19.07.2019 11:27 | 1 |                         |                                                      |
|                                                                                                    | Обновить м            | иикропрограмму | Завершено 04    | l.07.2019 17: (     | 14.07.2019 17:06 | 1 |                         |                                                      |

#### 6.2 Отслеживание заданий

Для отслеживания, остановки и повторного выполнения моментальных заданий выберите категорию **Моментальные задания** и выполните одно из указанных ниже действий.

- 1. Выберите активное задание в поле Текущее задание и щелкните по одному из указанных ниже элементов на панели справа.
  - Дополнительные сведения: проверка состояния задания и сведений о нем.
  - Остановить: остановка задания.
- 2. Выберите завершенное или прерванное задание в поле **Журнал задания** и щелкните по одному из указанных ниже элементов на панели справа.
  - Дополнительные сведения: проверка состояния завершенных заданий или попытка еще раз выполнить задание, прерванное из-за ошибки.
  - Удалить: удаление задания.

Для управления заданиями выберите категорию **Журнал устройства**, **Уведомление устройства**, **Список устройств** или **Основные настройки устройства** и выполните одно из указанных ниже действий.

- 1. Выберите профиль активного или неактивного задания в поле **Текущее задание** и щелкните по одному из указанных ниже элементов на панели справа.
  - Настройки: отображение и изменение настроек задания.
  - Отправить тестовое сообщение электронной почты: отправка тестового сообщения по электронной почте.
  - Отключить/Включить: отключение активных или включение неактивных заданий.
  - Выполнить сейчас: немедленное выполнение задания.
- 2. Выберите профиль завершенного или прерванного задания в поле **Журнал задания** и щелкните по одному из указанных ниже элементов на панели справа.
  - Дополнительные сведения: проверка состояния завершенных заданий.
  - Открыть журнал приложений: проверка сведений о задании.
  - Удалить: удаление выбранного элемента в журнале задания.

### 6.3 Автонастройка конфигурации

С помощью этого задания можно найти устройства, соответствующие заданным критериям, и настроить их автоматически (например, настроить **параметры пароля** и **обновить микропрограмму**). Вы также можете запланировать обнаружение устройств, указав конкретные дату и время.

Функция Mapply не работает при использовании автонастройки конфигурации.

В отличие от других профилей, которые создаются в окне **Настройки приложения**, для создания профилей задания **Автонастройка конфигурации** нужно открыть экран **Задания** и нажать кнопку **Новое задание автонастройки конфигурации**....

Имеющиеся задания автонастройки конфигурации можно отслеживать на экране Задания.

| Brother BRAdmin Professional 4                                                                                   |                                                                                                    | - 🗆 X                                                                                         |
|----------------------------------------------------------------------------------------------------|----------------------------------------------------------------------------------------------------|-----------------------------------------------------------------------------------------------|
| Информационная п                                                                                                 | анель Устройства Задания                                                                                                    | ۵                                                                                             |
| <ul> <li>Моментальные задания (0)</li> <li>Журнал устройства (0)</li> <li>Уведомление уведомление (0)</li> </ul> | Текущее задание         Новое задание автонастройки конфитурации           Имя задания         Состояние         Целевое устройство           Autoconfiguration 1         Активное         1 | Autoconfiguration 1<br>• Активное<br>Целевое устройство: 1<br>Активация: В момент обнаружения |
| <ul> <li>Список устройств (0)</li> <li>Основные настройки<br/>устройства (0)</li> </ul>                          |                                                                                                    | Обновить микропрограмму                                                                       |
| Автонастройка<br>конфигурации (1)                                                                                | Журнал задания         Поисс         Q           Все         Поисс         Q           Имя задания         Состояние         Запущено         Примененные устройства                         | <ul><li>Отключить</li><li>Удалить</li></ul>                                                   |
|                                                                                                    |                                                                                                    | 🗞 Выполнить сейчас                                                                            |
|                                                                                                    |                                                                                                    |                                                                                               |

Чтобы создать новое задание автонастройки конфигурации, выполните указанные ниже действия.

- 1. На панели слева выберите категорию Автонастройка конфигурации.
- 2. Нажмите кнопку Новое задание автонастройки конфигурации....
- 3. В поле **Имя задания:** введите имя нового задания автонастройки конфигурации, если хотите изменить имя по умолчанию.

4. Укажите целевые устройства или критерии их обнаружения. Щелкните по значку + - рядом с полем **Целевое устройство:** и выполните одно из указанных ниже действий.

| Brother BRAdmin Professional 4                                                                                                    | - 🗆 X                                                                                                    |
|----------------------------------------------------------------------------------------------------|----------------------------------------------------------------------------------------------------|
| <ul> <li>Новое задание автонастройки конфигурации</li> </ul>                                                                        |                                                                                                    |
| Имя задания:<br>Аutoconfiguration 1<br>Целевое устройство:<br>Умный фильтр Название модели Имя узла IP-адрес Серийный номер MAC-адг | Активация:<br>В момент обнаружения<br>В заданное время<br>Дата и время начала<br>05.02.2021<br>16:35<br>Сбнаружение по расписанию:<br>Екедневно, 13:00<br>Настройки обнаружения устройств<br>Процесс автоматизации:<br>Процесс автоматизации: |
|                                                                                                    | Создать Отмена                                                                                                    |

- Чтобы использовать критерии фильтрации умного фильтра, выберите пункт **Умный фильтр**... (дополнительные сведения см. в разделе 2.2 Группировка и фильтрация устройств).
- Чтобы указать критерии обнаружения, выберите пункт **Название модели...**, **Имя узла...**, **IP-адрес...**, **Серийный номер...** или **MAC-адрес...**. Затем вы сможете импортировать список критериев, экспортированный из приложения BRAdmin Professional 3 или 4, с помощью функции **Импорт...**.
- Настройте время для применения функции Активация.
   Вы можете выбрать параметр В момент обнаружения или указать любое время для параметра В заданное время.
  - При выборе параметра В заданное время раздел Настройки обнаружения устройств становится неактивным.
  - Если выбран параметр В момент обнаружения, но не заданы Настройки обнаружения устройств, появляется сообщение Обнаружение по расписанию не настроено. Это задание выполняется только при обнаружении вручную. Нажмите кнопку Настройки обнаружения устройств и настройте расписание.

(Дополнительные сведения см. в разделе 7.2 Настройка параметров обнаружения устройств.)

- 6. Назначьте задания для целевых устройств в поле Задать процесс автоматизации....
  - Чтобы добавить задания или действия: нажмите кнопку Задать процесс автоматизации....
  - Чтобы изменить текущие задания или действия: нажмите кнопку Правка.
- 7. Нажмите кнопку Создать.

Чтобы удалить заданные значения параметров, выберите их и щелкните по значку 📋.

Чтобы отслеживать задания автонастройки конфигурации, выберите категорию Автонастройка конфигурации и выполните одно из указанных ниже действий.

- 1. Выберите профиль активного или неактивного задания в поле **Текущее задание** и щелкните по одному из указанных ниже элементов на панели справа.
  - Настройки: отображение и изменение настроек задания.
  - Отключить/Включить: отключение активных или включение неактивных заданий.
  - Удалить: удаление выбранного задания.
  - Выполнить сейчас: немедленное выполнение выбранного задания.

- 2. Выберите профиль завершенного или прерванного задания в поле **Журнал задания** и щелкните по одному из указанных ниже элементов на панели справа.
  - Дополнительные сведения: проверка сведений о неуспешных заданиях.
  - Удалить: удаление выбранного элемента в журнале задания.

# 7 Настройки приложения

В окне настроек приложения можно создавать и изменять профили заданий. Вы также можете настроить параметры в приложении BRAdmin Professional.

Щелкните по значку 🔯, чтобы открыть окно Настройки приложения.

### 7.1 Общие настройки

Чтобы изменить общие настройки приложения, выберите категорию Общие.

- Смена языка

В раскрывающемся списке Язык: выберите нужный язык.

- Обновление состояния устройства

В поле **Обновление состояния устройства:** настройте параметры для автоматического обновления состояния устройства. Установите флажок **Автоматическое обновление** и укажите частоту обновления в меню **Указанный период:**.

- Подключение к устройству

Выберите вариант «Имя узла» или «IP-адрес» для установления связи с вашим устройством.

Выбирайте вариант «IP-адрес», если:

- устройство имеет статический ІР-адрес.

ИЛИ

- IP-адрес устройства назначается автоматически, но есть проблема с подключением к устройству.

#### - Разделитель файлов CSV

В раскрывающемся списке измените разделитель CSV-файла для его экспорта или импорта.

Нажмите кнопку ОК, чтобы закрыть экран Настройки приложения.

### 7.2 Настройка параметров обнаружения устройств

Для обнаружения одного или нескольких устройств настройте параметры на экране Обнаружение устройств.

#### Вкладка «Метод обнаружения»

Эти параметры определяют работу функций Обнаружить устройства и Обнаружить указанные устройства....

(Дополнительные сведения см. в разделе 2.1 Обнаружение новых устройств.)

| Настройки приложения                      |                                          | - 🗆 ×  | <      |
|-------------------------------------------|------------------------------------------|--------|--------|
| Общие                                     | Метод обнаружения Расписание обнаружения |        | _      |
| Обнаружение устройств                     | Сеть:<br>ГР-рассылка:                    | + / =  |        |
| Сеть                                      | 255.255.255.255                          |        |        |
| Почтовый сервер                           |                                          |        |        |
| Безопасность                              | Одноадресная IP-рассылка:                | + / 🖬  |        |
| Журнал устройства                         |                                          |        |        |
| Уведомление устройства                    | Рассылка с помощью агентов:              | + / =  |        |
| Список устройств                          |                                          |        |        |
| Основные настройки<br>устройства          |                                          |        |        |
| Информация                                | Порт сервера агента:                     |        |        |
| Резервное копирование /<br>восстановление | USB                                      |        | ,<br>, |
|                                           | ОК                                       | Отмена | )      |

#### - Поиск устройств в вашей сети

В меню Сеть: установите флажок IP-рассылка: или Одноадресная IP-рассылка:. Щелкните по значку + рядом с выбранным полем, чтобы указать адреса.

- Поиск устройств в другой локальной сети В меню Сеть: установите флажок Рассылка с помощью агентов:. Для этой функции используется агентское программное обеспечение BRAgent. Щелкните по значку +, чтобы ввести данные в поле IP-адрес агента: или Имя узла агента:.
- Поиск устройств Brother, подключенных через USB Установите флажок USB:.

Компьютер, на котором запускается BRAgent, и ваш компьютер находятся в разных локальных сетях. Агент обнаруживает устройства и передает результаты обнаружения в приложение BRAdmin Professional 4.

#### Вкладка «Расписание обнаружения»

Для периодического выполнения функции **Обнаружение устройств** настройте параметры на обеих вкладках: **Метод обнаружения** и **Расписание обнаружения**.

Флажок Обнаружение устройств при запуске приложения установлен по умолчанию. Если при запуске приложения список устройств пуст, автоматически выполняется обнаружение устройств.

| Настройки приложения                      |                                                                                            | - 🗆 ×    |
|-------------------------------------------|--------------------------------------------------------------------------------------------|----------|
| Общие                                     | Метод обнаружения Расписание обнаружения                                                   |          |
| Обнаружение устройств                     | Обнаружение устройств при запуске приложения<br>Расписание:                                | + / =    |
| Сеть                                      | Ежедневно, 13:00                                                                           |          |
| Почтовый сервер                           | Параметры расписания Х                                                                     |          |
| Безопасность                              | <ul> <li>Указанное время.</li> <li>Ежедневно</li> <li>Еженедельно: Понедельник </li> </ul> |          |
| Журнал устройства                         | О Ежемесячно: Число: 1                                                                     |          |
| Уведомление устройства                    | Время запуска: 13:00 🜩                                                                     |          |
| Список устройств                          | О Указанный период;<br>Кажд. 1                                                             |          |
| Основные настройки<br>устройства          | ОК Отмена                                                                                  |          |
| Информация                                |                                                                                            |          |
| Резервное копирование /<br>восстановление |                                                                                            |          |
|                                           | 0                                                                                          | К Отмена |

- 1. Щелкните по значку + в поле Расписание:, чтобы настроить расписание.
- 2. Нажмите кнопку ОК.
- 3. Нажмите кнопку ОК, чтобы закрыть экран Настройки приложения.
  - Чтобы изменить значения, обозначенные значком + в каждом из полей, выберите параметр и щелкните по значку /.
  - Чтобы удалить значения, обозначенные значком + в каждом из полей, выберите параметр и щелкните по значку 👕.

#### 7.3 Настройка параметров сети

| Настройки приложения                      |                                                                                | - |        | × |
|-------------------------------------------|--------------------------------------------------------------------------------|---|--------|---|
| Общие                                     | SNMP Прокси-сервер                                                             |   |        |   |
| Обнаружение устройств                     | Версия SNMP:                                                                   |   |        |   |
| Сеть                                      | <ul> <li>Включить только SNMP v3</li> <li>Включить SNMP v1/v2с и v3</li> </ul> |   |        |   |
| Почтовый сервер                           | Тайм-аут:<br>3 ф сек.                                                          |   |        |   |
| Безопасность                              | Счетчик попыток:                                                               |   |        |   |
| Журнал устройства                         | Настройки SNMP v1/v2с:                                                         |   |        |   |
| Уведомление устройства                    | Имя сообщества:<br>Получить:                                                   |   |        |   |
| Список устройств                          | public<br>Установить:                                                          |   |        |   |
| Основные настройки<br>устройства          | internal<br>Настройки SNMP v3:                                                 |   |        |   |
| Информация                                | Правка                                                                         |   |        |   |
| Резервное копирование /<br>восстановление |                                                                                |   |        |   |
|                                           |                                                                                | ж | Отмена |   |

Для настройки параметров на экране Сеть выполните указанные ниже действия.

- 1. Откройте вкладку SNMP.
- 2. Выберите один из вариантов в меню Версия SNMP:.
- 3. Настройте параметры для выбранной функции.
- 4. Откройте вкладку Прокси-сервер (по умолчанию выбран вариант Авто).
- 5. (Необязательно) Выберите вариант **Вручную:** и укажите данные в полях **Имя сервера:**, **Порт:**, **Имя пользователя:** и **Пароль:**.
- 6. Нажмите кнопку ОК, чтобы закрыть экран Настройки приложения.

#### 7.4 Настройка параметров сервера электронной почты

Чтобы получать по электронной почте уведомления или файлы для заданий **Журнал устройства**, **Уведомление устройства** и **Список устройств**, настройте для приложения параметры в разделе **Почтовый сервер**.

- Настройте параметры SMTP в меню Адрес SMTP-сервера:, Метод проверки подлинности: и SMTP через SSL/TLS:.
- 2. Нажмите кнопку ОК, чтобы закрыть экран Настройки приложения.

#### 7.5 Защита приложения с помощью пароля

Чтобы задать или изменить пароль для этого приложения, выполните одно из указанных ниже действий.

- Запрашивать пароль при запуске приложения
   Установите флажок Запрашивать пароль при запуске приложения. Укажите пароль в окне Настройка пароля.
- Изменить текущий пароль
   Выберите пункт Настройка пароля и введите желаемый пароль в полях Текущий пароль: и Новый пароль:.
- Не запрашивать пароль при запуске приложения
   Снимите флажок Запрашивать пароль при запуске приложения.

Нажмите кнопку ОК, чтобы закрыть экран Настройки приложения.

#### 7.6 Основные настройки устройства

- 1. Щелкните по значку + в поле Профили:, чтобы открыть экран Настройки профиля.
  - Чтобы изменить настройки имеющегося профиля, выберите его в поле Профили:, щелкните по значку *м* и измените значения параметров.
    - Чтобы удалить имеющийся профиль, выберите его в поле Профили: и щелкните по значку 📋.
- 2. В поле Имя профиля: введите имя профиля, если хотите изменить имя по умолчанию.
- 3. В поле Пароль устройства: введите пароль.
- 4. Чтобы микропрограмма устройства всегда обновлялась автоматически, установите флажок **Обновить микропрограмму до последней версии**.
- 5. Введите имя файла настроек в поле **Файл настроек:** или нажмите кнопку **Обзор...**, чтобы указать файлы настроек.
- 6. В меню Расписание: выберите вариант Ежедневно или Еженедельно:.
- 7. Укажите нужное значение в поле Время запуска:.
- 8. Нажмите кнопку ОК, чтобы закрыть экран Настройки приложения.

#### 7.7 Создание профиля журнала устройства

- 1. Щелкните по значку + в поле Профили:, чтобы открыть экран Настройки профиля.
  - Чтобы изменить настройки имеющегося профиля, выберите его в поле Профили:, щелкните по значку *м* и измените значения параметров.
    - Чтобы удалить имеющийся профиль, выберите его в поле Профили:, затем щелкните по значку 👕.
- 2. В поле Имя профиля: введите имя профиля, если хотите изменить имя по умолчанию.
- 3. Щелкните по значку + в поле Расписание:.
- 4. Откроется окно настройки расписания. Выберите время, день или период.
- Настройте параметры на вкладке Сохранить/ отправить журнал.
  - Чтобы получать журнал по электронной почте, установите флажок Отправить по электронной почте:.
  - Щелкните по значку + в поле Адрес получателя (Кому): и введите адрес электронной почты, на который будет отправлен журнал устройства.
  - В поле Адрес отправителя (От): введите адрес отправителя.
  - В поле **Тема:** введите тему электронного сообщения, если хотите изменить тему по умолчанию.
  - Чтобы журнал устройства сохранялся в виде файлов, установите флажок Сохранить в файл: и укажите целевую папку.

| астройки профиля                    | - 🗆 × |
|-------------------------------------|-------|
| Имя профиля:                        |       |
| Device Log2                         |       |
| Расписание:                         | + 🖉 🗎 |
|                                     |       |
|                                     |       |
|                                     |       |
| Сохранить/отправить журнал Файл жур | нала  |
| Отправить по электронной почте:     | ī     |
| Адрес получателя (Кому):            | + / 🕯 |
|                                     |       |
|                                     |       |
|                                     |       |
|                                     |       |
|                                     |       |
| Адрес отправителя (От):             |       |
|                                     |       |
| Тема:                               |       |
| Devices Report                      |       |
|                                     |       |
| Сохранить в файл                    |       |
|                                     | •     |
|                                     | •     |

- 6. Откройте вкладку Файл журнала.
  - В поле **Имя файла журнала:** введите имя файла журнала, если хотите изменить имя по умолчанию.
  - В разделе Информация, содержащаяся в файле журнала: выберите нужные элементы для записи журнала.
  - Выберите формат файла в раскрывающемся списке Формат файла: и введите формат даты в поле Формат даты:.
- 7. Нажмите кнопку **ОК**, чтобы закрыть экран **Настройки профиля**.
  - Чтобы добавить имя компьютера в имя файла журнала, включите в поле Имя файла журнала: строку %PCNAME%.
  - Чтобы добавить дату в формате гггг-ММ-дд в имя файла журнала, включите в поле Имя файла журнала: строку %DATE%.
  - Имя файла журнала может содержать и имя компьютера, и дату. Например: если компьютер имеет имя AAA, то при использовании строки machinelog\_%PCNAME%\_%DATE% вы получите имя файла machinelog\_AAA\_2019-08-21\_1113.
  - Доступные элементы записи журнала будут зависеть от целевых устройств.

| Настройки профиля              | - 🗆 X                             |
|--------------------------------|-----------------------------------|
| Имя профиля:                   |                                   |
| Device Log2                    |                                   |
| Расписание:                    | + 🖉 🛱                             |
|                                |                                   |
|                                |                                   |
|                                |                                   |
| Сохранить/отправить журнал     | Файл журнала                      |
| Имя файла журнала:             | <b>^</b>                          |
| machinelog                     |                                   |
| Информация, содержащаяся в фа  | ийле журнала:                     |
| Состояние                      |                                   |
| Расходные материалы            |                                   |
| Расходные материалы (оставлия) | авшийся срок службы/счетчик фото( |
| Расходные материалы (сче       | етчик замен)                      |
| Замятие бумаги:                |                                   |
| 🗹 Счетчик замятий бумаги       |                                   |
| История ошибок                 |                                   |
| Формат файла:                  |                                   |
| CSV                            | •                                 |
|                                |                                   |
|                                | ОК Отмена                         |

8. Нажмите кнопку ОК, чтобы закрыть экран Настройки приложения.

#### 7.8 Создание профиля уведомления устройства

- Щелкните по значку + в поле Профили:, чтобы открыть экран Настройки профиля.
  - Чтобы изменить настройки имеющегося профиля, выберите его в поле Профили:, щелкните по значку л и измените значения параметров.
- 2. В поле **Имя профиля:** введите имя профиля, если хотите изменить имя по умолчанию.
- Щелкните по значку + в поле Адрес получателя (Кому): и введите адрес электронной почты, на который будет отправлено уведомление.
- 4. В поле **Адрес отправителя (От):** введите адрес отправителя.
- 5. Выберите язык в раскрывающемся списке Язык:.
- Выберите ошибки, уведомления о которых хотите получать.
- (Необязательно) Установите флажок Отправлять сообщение электронной почты после решения проблемы.
- 8. Нажмите кнопку **ОК**, чтобы закрыть экран **Настройки** профиля.
- 9. В поле Указанный период: укажите частоту отправки уведомлений.
- 10. Нажмите кнопку ОК, чтобы закрыть экран Настройки приложения.

| астройки профиля                                                                                                    | -          |                   | ×     |
|----------------------------------------------------------------------------------------------------|------------|-------------------|-------|
| Имя профиля:                                                                                                    |            |                   |       |
| Device Notification1                                                                                                    |            |                   |       |
| Настройки электронной почты:                                                                                                    |            |                   |       |
| Адрес получателя (Кому):                                                                                                    |            |                   | +     |
|                                                                                                    |            |                   |       |
|                                                                                                    |            |                   |       |
|                                                                                                    |            |                   |       |
|                                                                                                    |            |                   |       |
|                                                                                                    |            |                   |       |
| Адрес отправителя (От):                                                                                                    |            |                   |       |
|                                                                                                    |            |                   |       |
| Язык:                                                                                                    |            |                   |       |
|                                                                                                    |            |                   |       |
| English                                                                                                    |            |                   |       |
| English                                                                                                    |            |                   |       |
| English 🔹                                                                                                    |            |                   |       |
| English<br>Элементы уведомлений:<br>Все ошибки:                                                                                                    |            |                   |       |
| English<br>Элементы уведомлений:<br>Все ошибки:<br>Иизкий уровень тонера/чернил                                                                                                    |            |                   |       |
| English<br>Элементы уведомлений:<br>Все ошибки:<br>Иизкий уровень тонера/чернил<br>Замените тонер-картридж/чернила                                                                                                    |            |                   |       |
| English<br>Элементы уведомлений:<br>Все ошибки:<br>Инзкий уровень тонера/чернил<br>Замените тонер-картридж/чернила<br>Замените фотобарабан                                                                                               |            |                   |       |
| English                                                                                                    | раняется г | юльзоват          | елем) |
| English<br>Элементы уведомлений:<br>Все ошибки:<br>Инзкий уровень тонера/чернил<br>Замените тонер-картридж/чернила<br>Замените фотобарабан<br>Предупреждение о расходных материалах (устр<br>Ошибиа раскодных материалах (устр           | аняется г  | тользоват         | елем) |
| English<br>Элементы уведомлений:<br>Все ошибки:<br>Инзкий уровень тонера/чернил<br>Замените тонер-картридж/чернила<br>Замените фотобарабан<br>Предупреждение о расходных материалах (устр<br>Ошибка расходных материалов (устраняется по | аняется г  | тользоват<br>лем) | елем) |

#### 7.9 Создание профиля списка устройств

- 1. В поле Имя файла: введите имя файла, если хотите изменить имя по умолчанию.
- 2. Щелкните по значку + в поле Расписание:, чтобы настроить расписание для получения списка.
- 3. Чтобы получать список по электронной почте, установите флажок Отправить по электронной почте:.
  - Щелкните по значку + в поле Адрес получателя (Кому): и введите адрес электронной почты, на который будет отправлен список.
  - В поле Адрес отправителя (От): введите адрес отправителя.
  - В поле Тема: введите тему электронного сообщения, если хотите изменить тему по умолчанию.
- 4. Чтобы список устройств сохранялся в виде файлов, установите флажок **Сохранить в файл:** и укажите целевую папку.
  - Чтобы добавить имя компьютера в имя файла, включите в поле Имя файла: строку %PCNAME%.
  - Чтобы добавить дату в формате гггг-ММ-дд в имя файла, включите в поле Имя файла: строку %DATE%.
  - Имя файла может содержать и имя компьютера, и дату. Например: если компьютер имеет имя ААА, то при использовании строки machinelog\_%PCNAME%\_%DATE% вы получите имя файла machinelog\_AAA\_2019-08-21\_1113.
  - Чтобы изменить значения, обозначенные значком + в каждом из полей, выберите параметр и щелкните по значку .
  - Чтобы удалить значения, обозначенные значком + в каждом из полей, выберите параметр и щелкните по значку 👕.
- 5. Нажмите кнопку ОК, чтобы закрыть экран Настройки приложения.

#### 7.10 Информация

Приложение BRAdmin Professional 4 позволяет получить перечисленные ниже сведения.

- **Чтобы проверить журнал приложения** в случае появления ошибок, в меню **Журнал приложения:** нажмите кнопку **Открыть**.
- Чтобы посмотреть информацию о версии, в меню О приложении: нажмите кнопку Версия.
- **Чтобы проверить версию приложения**, нажмите кнопку **Проверить обновления ПО**. Если доступна более новая версия, вы можете обновить программное обеспечение.
- Чтобы проверить информацию о лицензии, нажмите кнопку Лицензия.

### 7.11 Инструмент: Setting File Editor

С помощью программы Setting File Editor можно:

- Удалить сразу все настройки для конкретного устройства из файла параметров (.json, .dpk, .edpk) или удалить только ненужные настройки устройства, а затем сохранить их.
- Создать файлы параметров (.json, .dpk, .edpk) и профили (.csv), необходимые для выполнения функции Mapply.
  - Добавьте динамические ключевые слова (Mapply) в файл параметров (.json, .dpk, .edpk) и сохраните их.
  - Используйте существующий или создайте новый профиль (.csv) с полем для динамических ключевых слов (Mapply), добавленных в текущий открытый файл параметров.
- 1. Чтобы запустить Setting File Editor, выберите Инструменты и затем нажмите Открыть.
- 2. Откройте файл параметров одним из следующих способов:
- Откройте меню **Файл** и выберите пункт **Открыть файл**.
  - Нажмите кнопку Открыть файл в центре экрана и щелкните по файлу параметров.
  - Перейдите в папку с файлом параметров и перетащите файл прямо в указанную область.

3. Появится диалоговое окно для подтверждения вашего намерения удалить параметры для конкретного устройства.

Если вы хотите снять выделение со всех указанных в диалоговом окне параметров, нажмите кнопку Удалить.

- 4. Выполните одно из указанных ниже действий.
  - а) Удалите элементы из дерева параметров.
     После сохранения файла параметров невыбранные элементы удаляются из него и больше не отображаются в дереве параметров.
  - б) Используйте динамические ключевые слова (Mapply). В файле параметров измените или добавьте значение для динамического ключевого слова (mapply), выбрав пункт Создать механизм динамических ссылок в меню Расширенные. Введите ключевое слово в поле Динамическое ключевое слово (Mapply).
  - в) Задайте динамическое ключевое слово (Mapply) для ключей в массиве.
    - 1. Нажмите кнопку Получить файл Mapply CSV, чтобы загрузить CSV-шаблон Mapply.
    - 2. Измените загруженный CSV-шаблон Mapply, добавив в него динамическое ключевое слово.
    - 3. Импортируйте созданный CSV-файл Mapply.

Нажмите кнопку Импорт файла Mapply CSV..., а затем кнопку Сохранить.

- г) Экспортируйте динамические ключевые слова с помощью меню **Экспортировать...** или кнопки **Экспортировать...** в правом верхнем углу экрана.
  - Чтобы добавить динамические ключевые слова в существующий профиль развертывания (CSV- или ZIP-файл), выберите вариант Применить динамические ключевые слова (Mapply) к профилю развертывания.
  - Чтобы создать новый профиль развертывания (CSV-файл), выберите вариант Создать новый шаблон профиля развертывания (Маррly).
  - Чтобы удалить сразу все параметры для конкретных устройств, выберите пункт **Отменить выбор** параметров для конкретных устройств в меню **Расширенные**.
  - Кнопка и меню Экспортировать... появляются, если выбран вариант Создать механизм динамических ссылок.

# 7.12 Резервное копирование и восстановление настроек и данных приложения

Вы можете экспортировать и импортировать файлы резервной копии.

#### • Резервное копирование BRAdmin Professional 4

Чтобы использовать все настройки, включая данные устройств и журналов, из BRAdmin Professional 4, выполните указанные ниже действия.

- Чтобы экспортировать все настройки и данные этого приложения, в меню Резервное копирование BRAdmin Professional 4: нажмите кнопку Создание файла резервной копии, укажите целевую папку для экспортированных данных и нажмите кнопку Резервное копирование.
- Чтобы импортировать все настройки и данные этого приложения из внешнего файла, в меню Резервное копирование BRAdmin Professional 4: нажмите кнопку Импорт файла резервной копии, выберите файл и нажмите кнопку Импорт.

#### • Резервное копирование настроек приложения

Чтобы использовать INI-файлы, включающие только настройки приложения (без данных устройств и журналов) из BRAdmin Professional 4, выполните указанные ниже действия.

- Чтобы создать INI-файл, в меню **Резервное копирование настроек приложения:** нажмите кнопку **Создание файла резервной копии**, выберите файл и нажмите кнопку **Резервное копирование**.
- Чтобы импортировать INI-файл, в меню **Резервное копирование настроек приложения:** нажмите кнопку **Импорт файла резервной копии**, выберите файл и нажмите кнопку **Импорт**.

# 8 Устранение неполадок и поддержка

Если не удается обнаружить одно или несколько устройств, см. раздел 8.1 Не удается обнаружить устройство.

Больше подробностей можно найти в журнале приложения, который открывается из меню **Информация**).

Если вам не удалось решить проблему самостоятельно, обратитесь в местную группу технической поддержки Brother.

### 8.1 Не удается обнаружить устройство

#### Для всех типов сетевого подключения

Удостоверьтесь в том, что выполнены следующие требования:

- ваш компьютер подключен к сети;
- целевое устройство подключено к сети;
- целевое устройство включено;
- обнаружение не было прервано защитным программным обеспечением или брандмауэром Windows;
- целевое устройство соответствует условиям и критериям обнаружения;
- целевое устройство находится в зоне досягаемости пакета рассылки, иначе вам придется использовать одноадресный поиск или программное обеспечение BRAgent.

Дополнительные сведения см. в разделе 7.2 Настройка параметров обнаружения устройств.

#### Для устройств, подключенных через USB

Удостоверьтесь в том, что выполнены следующие требования:

- на целевом устройстве используется правильный драйвер;
- целевое устройство подключено к USB-интерфейсу;
- целевое устройство не занято.

#### 8.2 Недостаточно разрешений на доступ

Если BRAdmin сообщает о том, что вы не можете получить доступ к выбранной папке из-за неправильных разрешений, измените настройки службы BRAdmin описанным ниже образом.

 Откройте Панель управления и последовательно выберите пункты Система и безопасность > Администрирование.

Либо выберите пункт Средства администрирования Windows в разделе Все приложения.

- 2. Дважды щелкните по пункту Службы.
- 3. В списке служб щелкните правой кнопкой мыши по элементу Brother BRAdmin Service и выберите пункт Свойства.
- 4. Откройте вкладку **Вход в систему** и в поле **С учетной записью** введите данные своей учетной записи. Убедитесь в том, что используемой учетной записи присвоены следующие права:
  - право администрирования используемого компьютера;
  - разрешение на доступ к целевой папке.
- 5. При появлении соответствующего запроса перезапустите службу и приложение.

## 8.3 Поиск и устранение неполадок

| Ошибка                                            | Решение                                                                                                    |
|---------------------------------------------------|----------------------------------------------------------------------------------------------------|
| Учетная запись<br>администратора<br>заблокирована | Неправильный пароль администратора для целевого устройства введен<br>слишком много раз. Дождитесь снятия блокировки пароля на целевом<br>устройстве.                                                                                                    |
| Уже активирована                                  | Функция, которую вы пытаетесь активировать на устройстве, уже активирована.                                                                                                    |
| Уже установлен                                    | Заданный по умолчанию пароль устройства уже был изменен. Убедитесь, что в качестве пароля задан пароль по умолчанию для входа.                                                                                                    |
| Не удается конвертировать<br>в PJL                | Убедитесь, что вы используете таблицу преобразования PJL, совместимую с входными данными.                                                                                                    |
| Не удается конвертировать<br>в файл настроек      | Убедитесь, что вы используете таблицу преобразования PJL, совместимую с нужным файлом параметров.                                                                                                    |
| Ошибка соединения                                 | Убедитесь, что целевое устройство подключено и доступно для передачи данных.                                                                                                    |
| Несоответствие результатов развертывания          | Одна или несколько настроек в файле параметров не применены.<br>Проверьте информацию в файле журнала.                                                                                                    |
| Внутренняя ошибка<br>устройства                   | Перезагрузите целевое устройство и повторите попытку.                                                                                                    |
| Устройство не найдено в профиле развертывания     | В профиле развертывания нет целевых устройств (функция Mapply).                                                                                                    |
| Устройство занято                                 | Дождитесь завершения текущей задачи целевым устройством.                                                                                                    |
| Не удалось изменить                               | Одна или несколько настроек в файле параметров не применены.<br>Проверьте информацию в файле журнала.                                                                                                    |
| Файл не найден                                    | Проверьте, правильно ли указан путь к файлу, и повторите попытку.                                                                                                    |
| Ошибка записи файла                               | Убедитесь, что в целевой папке достаточно места (в противном случае файлы в ней могут быть перезаписаны).                                                                                                    |
| Требуется обновление<br>микропрограммы            | Версия схемы на целевом устройстве более старая, чем в файле параметров JSON. Обновите микропрограмму устройства.                                                                                                    |
| Обновление<br>микропрограммы отключено            | Проверьте, включен ли параметр обновления микропрограммы устройства.                                                                                                    |
| Внутренняя ошибка                                 | Проверьте правильность всех настроек и повторите попытку.                                                                                                    |
| Недопустимый файл<br>настроек развертывания       | Проверьте правильность структуры и содержимого файла параметров,<br>затем повторите попытку.                                                                                                    |
| Ошибка: недопустимый файл                         | Убедитесь, что правильно выбрали DJF-файл или целевое устройство.                                                                                                    |
| Ошибка лицензии                                   | Убедитесь, что правильно ввели код лицензии (20 цифр).                                                                                                    |
| Требуется новая версия<br>схемы                   | Версия схемы в файле параметров JSON более старая, чем на целевом<br>устройстве.                                                                                                    |
| Не обнаружено                                     | Убедитесь, что целевое устройство подключено и доступно для передачи данных.                                                                                                    |
| Не поддерживается                                 | Убедитесь, что все целевые устройства поддерживают нужную функцию или команду, либо выберите те целевые устройства, которые ее поддерживают.                                                                                                    |
| Частично выполнено                                | Некоторые из развернутых решений активированы, остальные либо уже<br>были активированы, либо не поддерживаются целевыми устройствами.<br>Дополнительные сведения см. в CSV-файле, хранящемся в папке, путь<br>к которой указан в поле Сохранить файл результата в: на экране<br>Управление решениями. |
| Неверный пароль                                   | Убедитесь, что вводите пароль правильно.                                                                                                    |
| Ошибка пароля пакета                              | Проверьте правильность пароля пакета.                                                                                                    |

| Ошибка                                            | Решение                                                                                                    |
|---------------------------------------------------|----------------------------------------------------------------------------------------------------|
| Ошибка разрешения                                 | Убедитесь, что у вас есть разрешение на доступ к указанной папке или выходной папке.                                                                                                    |
| Порт 9100 отключен                                | Убедитесь, что на целевом устройстве включен параметр порта 9100.                                                                                                    |
| Серийный номер не<br>совпадает                    | Указывая идентификатор устройства, удостоверьтесь, что используемый серийный номер совпадает с серийным номером целевого устройства.                                                                                                 |
| Ошибка связи с сервером                           | Убедитесь в том, что сетевое подключение активно, чтобы можно было обновить приложение до последней версии.                                                                                                    |
| Тайм-аут сеанса                                   | Срок этого сеанса активации истек после отсутствия активности более 24 часов. Попробуйте снова активировать нужное решение или функцию.                                                                                              |
| Решение не поддерживается                         | Убедитесь в том, что целевые устройства поддерживают решения, которые вы хотите развернуть.                                                                                                    |
| Решение не поддерживается<br>или уже активировано | Некоторые из развернутых решений не поддерживаются или уже были активированы. Дополнительные сведения см. в CSV-файле, хранящемся в папке, путь к которой указан в поле Сохранить файл результата в: на экране Управление решениями. |
| Ошибка SNMP-связи                                 | Убедитесь, что правильно указали параметры SNMP.                                                                                                    |
| Ошибка безопасности<br>SNMP v3                    | Проверьте правильность параметров SNMP. Когда устройство будет разблокировано, повторите попытку.                                                                                                    |
| Ошибка:<br>несанкционированный<br>доступ          | Неправильный код лицензии введен слишком много раз.<br>Дождитесь, пока сервер лицензий будет разблокирован.<br>Убедитесь, что код лицензии имеет правильный формат (20 цифр) и еще<br>не использовался.                              |

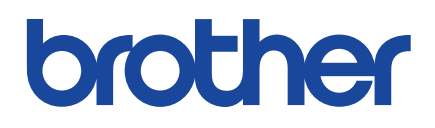